# СЕРВИС АВТОМАТИЗИРОВАННОЙ ПОДГОТОВКИ ТЕХНОЛОГИЧЕСКИХ ИЗВЕЩЕНИЙ V1.0

10.12.2019

# ИНСТРУКЦИЯ ПОЛЬЗОВАТЕЛЯ

#### 1. Описание сервиса

Работа сервиса заключается в автоматической подготовке текста изменений, внесенных в технологический процесс. Принцип работы основывается на анализе изменений, внесенных пользователем в файл электронного технологического процесса.

#### 2. Область сервиса

Область сервиса ограничивается изменениями технологического процесса, которые влияют на выводимую информацию в печатные формы, за исключением графической информации (изменения чертежей, эскизов не регистрируются в текущей версии сервиса).

### 3. Специфика работы

Далее будет представлен вариант работы с сервисом.

- На первом этапе в готовый техпроцесс (далее, ТП) вносятся изменения. (Добавление, удаление объектов дерева ТП, исключение-восстановление объектов дерева ТП, изменение параметров объекта, в том числе перенос и изменение позиции объекта относительно текущей его позиции в дереве ТП).
- 2. Далее, если существует необходимость в создании технологического извещения (далее, ТИ) в этом ТП впервые, нужно создать группировочный объект «Извещения». Объект «Извещения» содержит в себе в качестве дочерних элементов объекты «Извещение технологическое». Объект «Извещения» может содержать в своем составе любое необходимое количество технологических извещений. Если

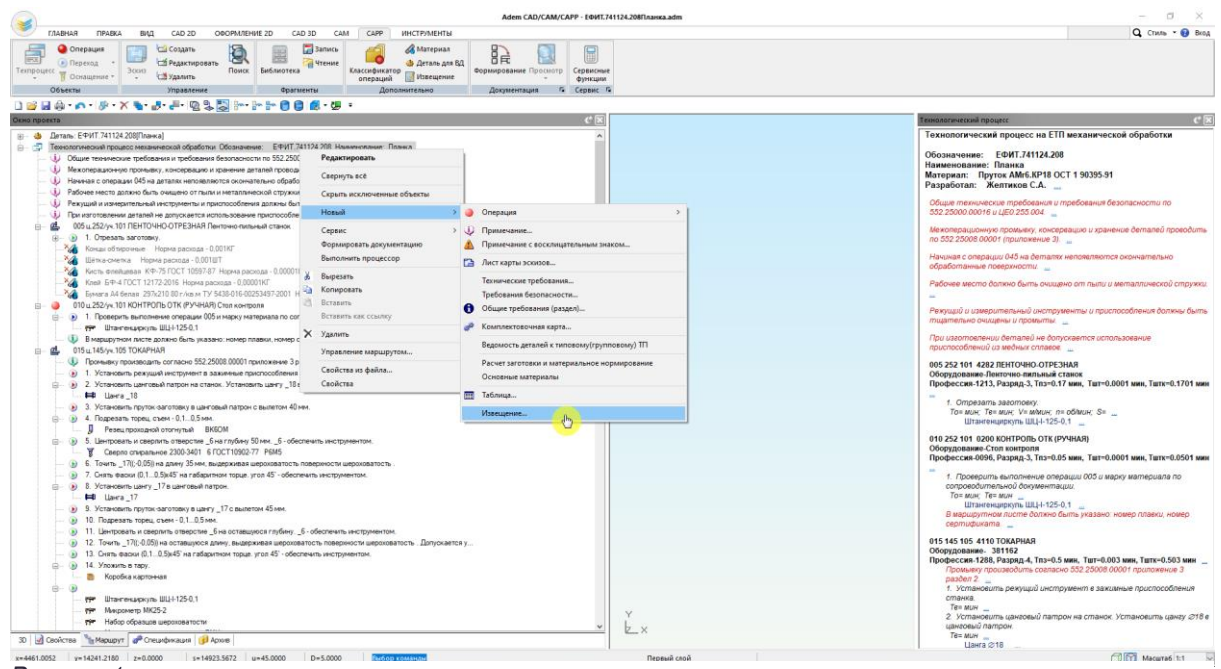

Рисунок 1

«Технологические извещения» ранее уже создавались в этом ЭТП, этот пункт необходимо пропустить и перейти к п.3. Рис.1.

3. Следующим шагом создаем непосредственно объект «Извещение технологическое». Рис.2.

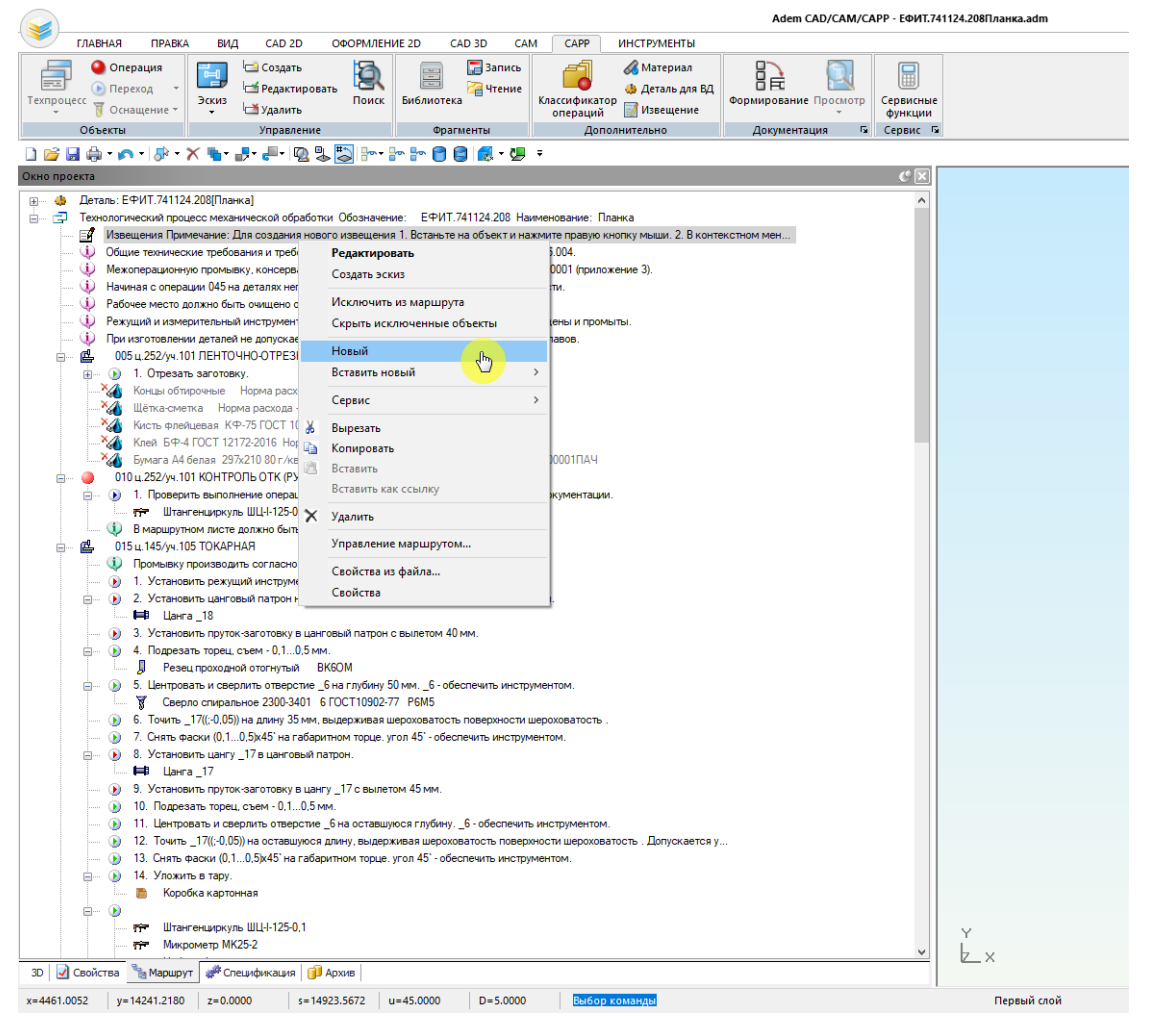

#### Рисунок 2

 На следующем этапе подготовки электронного ТИ имеется возможность заполнить необходимые атрибуты самого извещения (Обозначение, фамилии и должности подписывающих лиц, дату выпуска и т.д.). Рис.3.

| Технологическое из | вещение            |                     | ×         |
|--------------------|--------------------|---------------------|-----------|
| Извещение          | технологическое    | 1                   |           |
| Общие данные Фамил | пии Регистрация из | менений             |           |
| Подразделение      |                    | Дата выпуска        |           |
| Обозн. извещения   | 1                  | Срок изменения      |           |
| Обозн. документа   | ~                  | Срок действия ПИ    |           |
| Причина            | Устранение ошибок  |                     | $\square$ |
| Указание о заделе  | Использовать       |                     |           |
| Указание внедрения |                    |                     |           |
| Применяемость      | На применяемости   | не отражается       | $\sim$    |
| Разослать          |                    |                     |           |
| Приложение         |                    | Копии исправить     |           |
| Обозн. ПИ(ДПИ,ПР)  |                    | Дубликаты исправить |           |
|                    |                    | Ok (hand)           | Отмена    |

Рисунок 3

5. Далее система предложит сформировать текст извещения в автоматическом режиме. Нажмите «ОК» для начала работы сервиса. Если нажать «Отмена», объект «Извещение технологическое» будет добавлен в дерево ТП. Однако текст изменений не будет сформирован. В таком случае можно либо добавить изменения вручную (п.9), либо повторить следующие действия: открыть на редактирование созданное технологическое извещение и нажать ОК в диалоговом окне. Затем согласиться с предложением системы. Рис.4.

| Adem TDN | N                                                                             | $\times$ |
|----------|-------------------------------------------------------------------------------|----------|
| ?        | Сформировать текст ТИ автоматически на основании<br>внесенных в ТП изменений? |          |
|          | Да (Му) Нет                                                                   |          |

#### Рисунок 4

6. Время работы сервиса по автоматизированной подготовке текста извещений зависит от количества произведенных изменений в ЭТП и может занимать до нескольких минут. Во время работы сервиса необходимо обращать внимание на индикатор прогресса «Алгоритм». Положение и внешний вид индикатора может зависеть от версии используемого ПО. Рис.5.

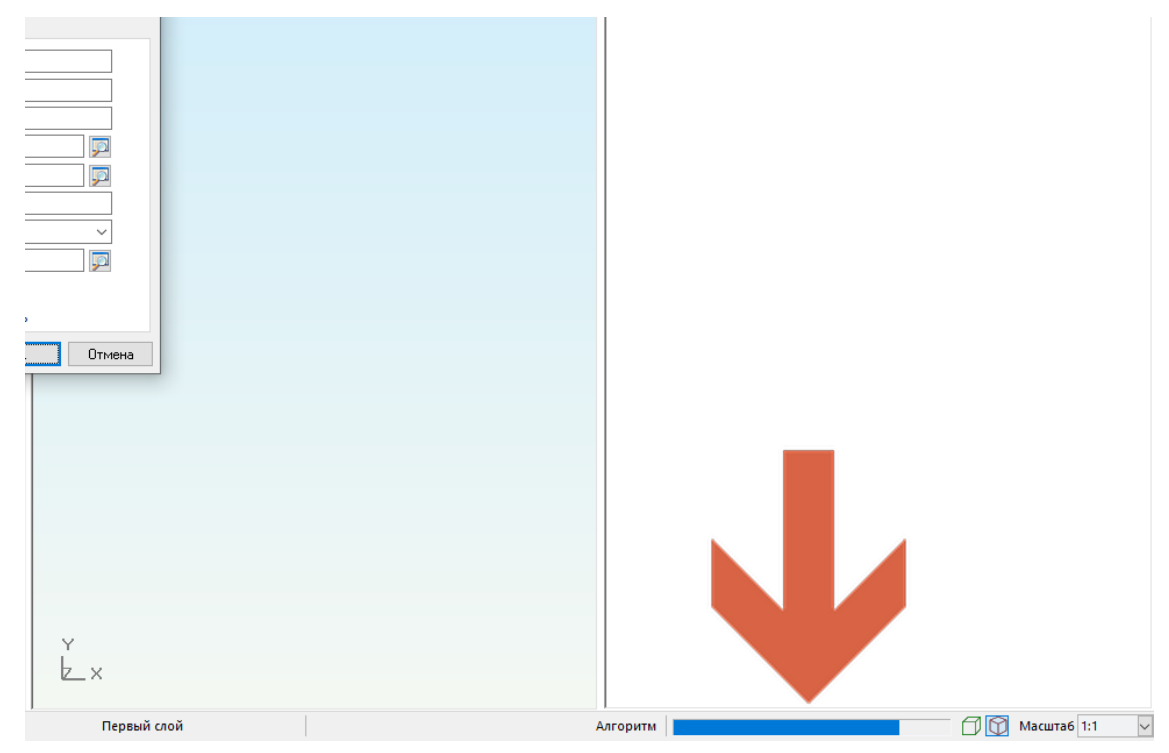

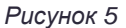

7. Результатом работы сервиса будет наполнение объекта «Извещение технологическое» вложенными объектами «Изменения в тексте». Все изменения автоматически группируются по следующим уровням: в первую очередь указываются изменения в общих данных ТП, а так же изменения произведенные непосредственно на уровне операций в дереве ТП; следующими указываются изменения произведенные в параметрах ВТП; затем изменения, произведенные в ДСЕ, при этом группировка происходит по отдельно взятой ДСЕ; далее указываются изменения, произведенные в операциях общего маршрута ТП (группировка этих изменений производится по операциям общего маршрута ТП). Сгруппированные изменения выводятся в отдельный объект «Изменения в тексте». Рис.6.

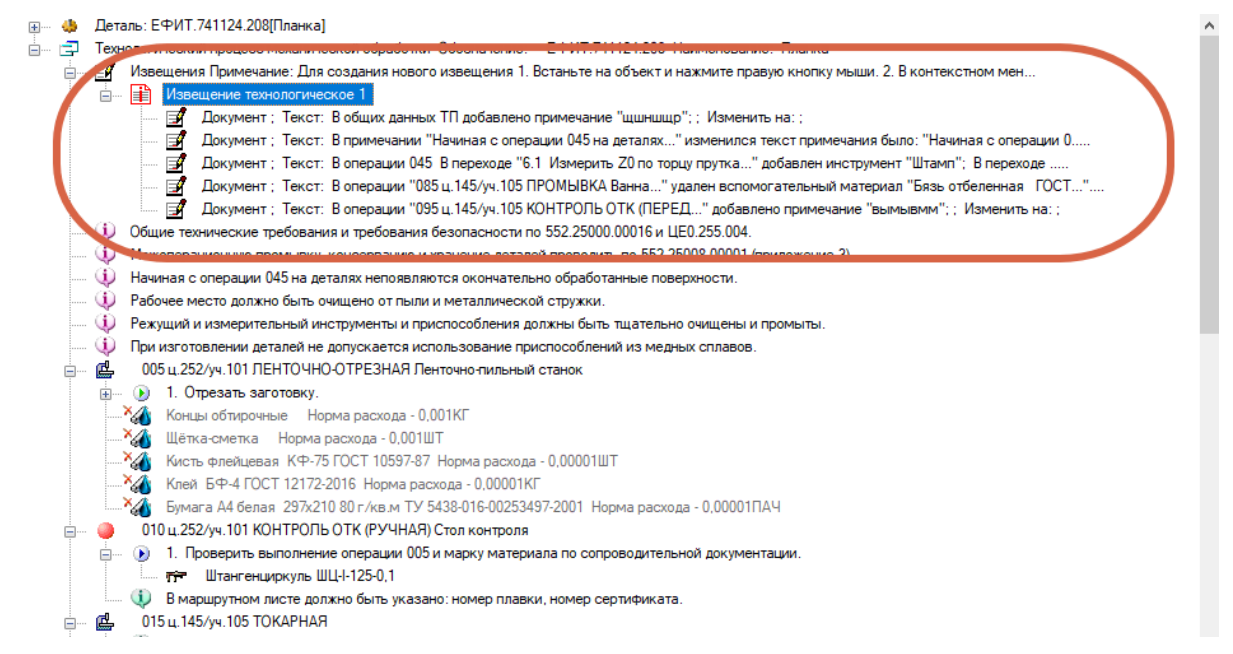

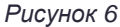

8. В случае необходимости исправить текст изменений (грамматические или пунктуационные ошибки), имеется возможность открыть диалоговое окно объекта «Текст изменений» на редактирование и откорректировать текст изменений в поле «Содержание изменяемой строки». Редактирование текста вручную не рекомендуется в целях сохранения целостности информационной модели, нарушение которой может привести к расхождениям произведенных изменений в ЭТП и тексту изменения в ТИ. Рис.7

| Измен                                           | нения в тексте                                                               |                                                                   |                                               |                   |   |
|-------------------------------------------------|------------------------------------------------------------------------------|-------------------------------------------------------------------|-----------------------------------------------|-------------------|---|
| 2                                               | Документ;<br>Текст: В п                                                      | римечании "Начи                                                   | іная с операции О4                            | 5 на деталях"     |   |
| )бщие                                           |                                                                              |                                                                   |                                               |                   |   |
| Обозна                                          | ч. изм. док.                                                                 |                                                                   | Лист документа                                |                   |   |
| Выдели                                          | ть изменение                                                                 | Да 🗸                                                              | Номер изменения                               | 2                 |   |
| Содерж                                          | ание изменяем                                                                | юй строки                                                         |                                               |                   |   |
| примеч<br>было: '<br>обрабо<br>стало:<br>обрабо | чания<br>"Начиная с опер<br>танные поверх<br>"Начиная с опе<br>танные поверх | рации 045 на деталя<br>ности."<br>грации 045 на детал<br>ности."; | ах появляются окончат<br>ях непоявляются окон | ельно<br>чательно | ~ |
| Измени                                          | пъна:                                                                        |                                                                   | Описание с                                    | оставления текста | ? |
|                                                 |                                                                              |                                                                   |                                               |                   | ^ |
|                                                 |                                                                              |                                                                   |                                               |                   |   |

Рисунок 7

 В том случае, если в извещение необходимо добавить информацию об аннулировании документа, об изменении графической информации или любые другие изменения, не сформированные с помощью сервиса, их можно добавить вручную. Рис. 8.

|                                                                                                    |                                                                                                    |                                                                           |                                                                                                    |                                                                                                    | Adem CAD/CAM/CA                                                              | АРР - ЕФИТ.74112  |
|----------------------------------------------------------------------------------------------------|----------------------------------------------------------------------------------------------------|---------------------------------------------------------------------------|----------------------------------------------------------------------------------------------------|----------------------------------------------------------------------------------------------------|------------------------------------------------------------------------------|-------------------|
| ГЛАВНАЯ ПРАВКА ВИД                                                                                                    | CAD 2D OOOPMAEHUE 2D                                                                                                    | CAD 3D CAN                                                                | d CAPP                                                                                                    | ИНСТРУМЕНТЫ                                                                                                    |                                                                              |                   |
| ехпроцесс<br>Оснащение Фонерация<br>Оснащение Фонерация<br>Осна<br>Осна<br>Осна<br>Осна<br>Осна<br>Осна<br>Осна<br>Осна<br>Осна<br>Осна<br>Осна<br>Осна<br>Осна<br>Осна<br>Осна<br>Осна<br>Осна<br>Осна<br>Осна<br>Осна<br>Осн | оздать<br>едактировать<br>Далить<br>Поиск                                                                                                    | 🔚 Запись<br>Га Чтение<br>ека                                              | Классификат<br>операций                                                                                          | Материал<br>Ф Деталь для ВД<br>Извещение<br>Извещение                                                                   | Формирование Просмотр                                                        | Сервисные функции |
|                                                                                                    | III IZA (III IIII IIII IIII IIII IIII II                                                                                                    |                                                                           | -                                                                                                    | ionini Colorio                                                                                                    | Horbineturghy -                                                              | ceptite           |
|                                                                                                    |                                                                                                    | S 8 9                                                                     | •                                                                                                    |                                                                                                    |                                                                              |                   |
| ано просказ<br>— 🎂 Деталь: ЕФИТ.741124.208[Планка]<br>— 🚍 Технологический процесс механическ                                                                                                    | ой обработки. Обозначение: ЕФИ                                                                                                    | T.741124.208 Ha                                                           | именование: Г                                                                                                    | Іланка                                                                                                    |                                                                              | ^                 |
| Извещения Примечание: Для со                                                                                                    | здания нового извещения 1. Встаныт                                                                                                    | ге на объект и на                                                         | жмите правую                                                                                                    | кнопку мыши. 2. В конте                                                                                                 | КСТНОМ МЕН                                                                   |                   |
| Discreterior Tex     Discreterior Tex     Disc                                                                                                    | Редактировать<br>Создать эскиз<br>Свернуть всё<br>Исключить из маршрута<br>Скрыть исключенные объекты                                                                           | иншщр";<br>ляк" и<br>по торцу<br>а" уда<br>(ПЕРЕД<br>16 и ЦЕО<br>552 250) | ; Изменить на<br>зменился текс<br>прутка" доба<br>лен вспомогат<br>" добавлено г<br>1.255.004.<br>08.00001 (прил | а:;<br>ст примечания было: "На<br>авлен инструмент "Штам<br>ельный материал "Бязы<br>примечание "вымывим"<br>ожение 3). | чиная с операции 0<br>п"; В переходе<br>отбеленная ГОСТ"<br>;: Изменить на:; |                   |
| — 🕕 Начиная с операции 045 на                                                                                                    | Новый                                                                                                    | > Vis                                                                     | менения в те                                                                                                    | кстовой строке                                                                                                    | 1                                                                            |                   |
| Рабочее место должно быт                                                                                                    | Вставить новый                                                                                                    | Ar                                                                        | нулирование                                                                                                    | документа                                                                                                    |                                                                              |                   |
| При изготовлении деталей                                                                                                    | Сервис                                                                                                    | > N3                                                                      | менение в эс                                                                                                    | кизе                                                                                                    |                                                                              |                   |
|                                                                                                    | Вырезать<br>Копировать<br>Вставить<br>Вставить как ссылку                                                                                                    |                                                                           |                                                                                                    |                                                                                                    |                                                                              |                   |
| Бумага А4 белая 297     Опо ц.252/уч.101 КОНТРС     Опо ц.252/уч.101 КОНТРС     Опо ц.252/уч.101 КОНТРС                                                                                                    | удалить<br>Управление маршрутом                                                                                                    | расхода                                                                   | - 0.00001ПАЧ                                                                                                    |                                                                                                    |                                                                              |                   |
| <ul> <li>Породуни вологи</li> <li>Породуни вологи</li> <li>Породуни вологи</li> <li>В маршрутном листе</li> </ul>                                                                                                    | Свойства из файла<br>Свойства                                                                                                    | иката                                                                     | a gorginer rueg                                                                                                  | art.                                                                                                    |                                                                              |                   |
|                                                                                                    | селитее<br>пасно 552.25008.00001 приложение і<br>струмент в зажимные приспособлен<br>трон на станок. Установить цангу _1<br>товку в цанговый патрон с вылетом 4<br>• 0.10,5 мм. | 3 раздел 2.<br>ия станка.<br>18 в цанговый пат<br>40 мм.                  | грон.                                                                                                    |                                                                                                    |                                                                              |                   |

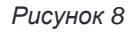

## 4. Ограничения сервиса

- В том случае, если при разработке ТП на основе аналога в качестве аналога применяется файл, содержащий в себе объекты ТИ, их необходимо удалить.
- В случае, если ТП разрабатывается «с нуля» или на основе ТП аналога, то после окончания работ над проектированием ТП необходимо выпустить «контрольное» ТИ с помощью сервиса. Выпуск «контрольного» ТИ ничем не отличается от создания обычного ТИ. «Контрольное» ТИ создается с той целью, чтобы сервис смог распознать с какого момента необходимо регистрировать изменения в ЭТП (иными словами, чтобы изменения вносимые на этапе подготовки ТП, не попали в первое извещение).
- При формировании каждого последующего ТИ сервис будет анализировать изменения, зарегистрированные в предыдущем ТИ, и в текущее ТИ будут попадать лишь актуальные изменения. Таким образом изменения в ТП могут вноситься на протяжении нескольких сессий (открытий-закрытий файла) работы в ADEM.
- Выполнить автоматизированное создание текста изменений можно только для Технологического извещения, не содержащего в своем составе вложенных объектов.